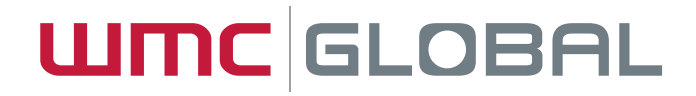

## MARKET MONITOR LAUNCH Quick Tour

June 2015

The analysis contained herein is for informational purposes only and represents WMC Global opinions. WMC Global shall not be liable to any third party in connection with the use of, or reliance on, this information and analysis. WMC Global Proprietary and Confidential | Do Not Distribute © 2015 WMC GLOBAL

WMC Global Webinar

### BACKGROUND

- After six years, we, at WMC Global, decided to replace our legacy PSMS Industry Monitor with a more robust solution
- Our new compliance management portal, Market Monitor, functions similarly to PSMS Industry Monitor, but it's more adaptable to a changing environment
- We'll use Market Monitor to capture media, perform audits, issue audit notices, and carry out enforcement work

### TIMELINE

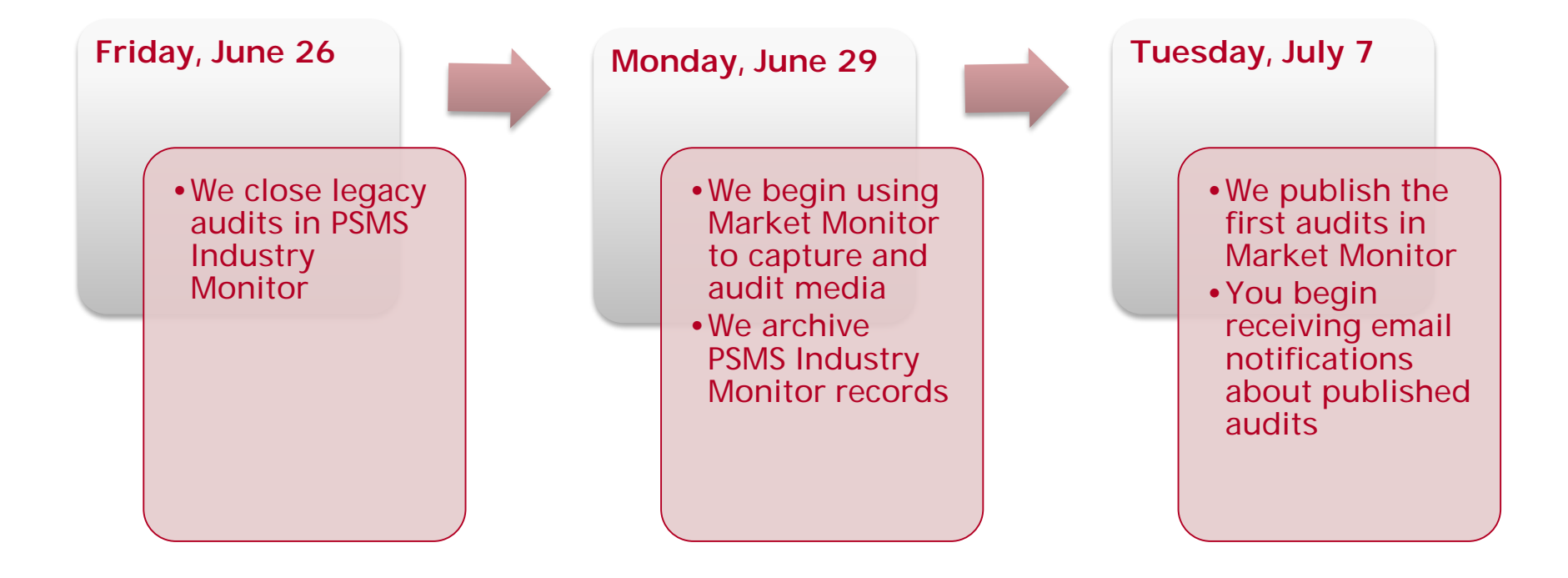

### ACCOUNT SETUP

- Prior to launch, WMC Global will create accounts for existing PSMS Industry Monitor users with updated contact information
- If we create your account, you receive an email from <u>noreply@wmcglobal.com</u> with instructions describing how to change your password
- New users can create an account at usportal.wmcglobal.com/ims or contact us to request account setup
- We encourage you and others at your company to create individual accounts for all users accessing the portal

### LOGIN INSTRUCTIONS

- 1. Open usportal.wmcglobal.com/ims
- 2. Select MY ACCOUNT
- 3. Click the Sign In button
- 4. Enter your username (email address) and password

| Market Monitor |                                                                                                    |                                                  |
|----------------|----------------------------------------------------------------------------------------------------|--------------------------------------------------|
| ASU-9 P235     | Our market monitoring technology repli<br>browsing histories and profiles live, in r<br>companies to learn exactly what consur<br>experience. | Create an account.<br>Can't access your account? |
|                | WMC Global's technology platform enables enterprises to t                                                                                     | build and scale tailored                         |

### **DASHBOARD SEARCH**

- 1. Search for audit notices using the dashboard search options
- 2. Filter the results table using the dashboard column headers
- 3. Click the individual audit notice hyperlinks in the "Form ID" column

| JMC GLOBA           | L            |                    |               |            | Welcom    | ne, projecttest.v | vmc@gmail.co  |
|---------------------|--------------|--------------------|---------------|------------|-----------|-------------------|---------------|
| arket Monitor       |              |                    |               |            |           |                   |               |
| DASHBOARD           |              | FICATION           |               |            |           |                   |               |
|                     |              |                    |               |            |           |                   |               |
| Search:             | Enter a Forr | n ID or Program ID |               |            |           |                   |               |
| Enforcement Status: | Open         | *                  |               |            |           |                   |               |
| Sort by:            | Notice Date  | <b>\$</b> From:    |               | 🗰 То       |           | Ĩ                 |               |
| Clear Search        | 1            |                    |               |            |           |                   |               |
|                     |              |                    |               |            |           |                   | Remove Filter |
| Feedback Network Pa | ath Form ID  | Enforcement Status | Audit Type    | Program ID | Severity  | Notice Date       | Cure Date     |
|                     |              |                    |               |            |           |                   |               |
| Unread NET0000      | 01 CT-0001   | Open               | Advertisement | 23456      | 1         | 2015-06-17        | 2015-06-19    |
|                     |              |                    |               | Go to pag  | e: 1 Shov | v rows: 25 - 1-1  |               |

UMC GLOBAL

### AUDIT NOTICES OVERVIEW

Market Monitor Audit Notices are divided into three sections

| Audit Notice Section | Description                                                                                                    |
|----------------------|----------------------------------------------------------------------------------------------------|
| Summary Details      | Includes Form ID, Program (short code), Enforcement Status, relevant dates, information about where media was captured, and associated companies |
| Compliance Details   | Includes Audit Type, media details thumbnails, and applied audit standards                                                                       |
| History Log          | Includes comments from users listed by date                                                                                                    |

### AUDIT NOTICES OVERVIEW continued

| Sample Company, provide feedback on this form. Select Comment |                                    |                   |            |  |  |  |
|---------------------------------------------------------------|------------------------------------|-------------------|------------|--|--|--|
| Summary Details                                               |                                    |                   |            |  |  |  |
| Form ID:                                                      | CT-0001                            | Overall Severity: | 1          |  |  |  |
| Profile Details:                                              | Sample Company<br>Sample Company 1 | Acquisition Date: | 2015-06-17 |  |  |  |
| Enforcement Status:                                           | Open                               | Notice Date:      | 2015-06-17 |  |  |  |
| Market:                                                       | Mobile, Standard Rate              | Cure Date:        | 2015-06-19 |  |  |  |
| ID:                                                           | Shortcode, 23456                   |                   |            |  |  |  |
| Call-to-Action:                                               | Landing Page                       |                   |            |  |  |  |
| Language:                                                     | English                            |                   |            |  |  |  |
| Source:                                                       | Online                             |                   |            |  |  |  |
| Location:                                                     | http://yahoo.com                   |                   |            |  |  |  |
|                                                               |                                    |                   |            |  |  |  |

Network Path

NA-->Sample Client-->Sample Company 1-->Sample Company 2

### **AUDIT NOTICES OVERVIEW** continued

| Compliance Details: Advertisement |          |                      |  |  |  |  |  |
|-----------------------------------|----------|----------------------|--|--|--|--|--|
| Advertisement                     |          |                      |  |  |  |  |  |
| http://yahoo.com                  |          |                      |  |  |  |  |  |
| Audit Standard                    | Severity | Action Required      |  |  |  |  |  |
| No opt-out information            | 1        | Display STOP command |  |  |  |  |  |

### **AUDIT NOTICES OVERVIEW** continued

#### History Log

| Date       | Username       | Notes                                                            |
|------------|----------------|------------------------------------------------------------------|
| 2015-06-17 | Admin          | Please note that the word STOP must appear on the advertisement. |
| 2015-06-17 | Sample Company | I made updates; please review.                                   |

### AUDIT NOTICE REPLY OPTIONS

- On each audit notice, you see a dropdown menu displaying standard replies
- Select an option, or choose "Other" to add a personalized comment
- You receive an email notification when we reply to your comment
- In the audit notice results table on the dashboard, audit notices with unread responses appear highlighted in red and display "Unread" in the Feedback column

#### AUDIT FORM REPORT

| Sample Company, provide feedback on this form. |                                 | ✓ Select Comment<br>I made updates; please review.                                                                                        |    | Submit |  |
|------------------------------------------------|---------------------------------|----------------------------------------------------------------------------------------------------|----|--------|--|
| Summary Details                                |                                 | Please contact me; I require assistance.<br>Service has been fixed; please retest.<br>Service has been discontinued; please close ticket. | I  |        |  |
| Form ID:                                       | CT-0001                         | Service has been suspended.<br>Service has been suspended; please retest when service is live again.                                      | 1  |        |  |
| Profile Details:                               | Sample Compai<br>Sample Company | Notice has been reviewed; turther discussion is required.<br>Other                                                                        | 17 |        |  |

| Feedback | Network Path | Form ID | Enforcement Status | Audit Type    | Program ID | Severity  | Notice Date    | Cure Date  |
|----------|--------------|---------|--------------------|---------------|------------|-----------|----------------|------------|
|          |              |         |                    |               |            |           |                |            |
| Unread   | NET00001     | CT-0001 | Open               | Advertisement | 23456      | 1         | 2015-06-17     | 2015-06-19 |
|          |              |         |                    |               | Go to pag  | e: 🚺 Show | rows: 25 🔽 1-1 | of 1 🔳 🕨   |

#### UMC GLOBAL

### AUTOMATED EMAIL NOTIFICATIONS

You receive email notifications from Market Monitor when

- Your account is created;
- Your password is reset (by you or by WMC Global);
- Audit notices associated with your company are published; and
- Statuses associated with your company's audit notices are updated
- Do not reply to automated emails from <u>noreply@wmcglobal.com</u>

#### This message is automated; please do not reply to this email.

Hello, Emily Fackrell.

Today, we delivered 2 audits associated with your network.

| FID            | ID       | Content Provider | Aggregator | Mobile Type  | Audit Type        | Source | Cure date  |
|----------------|----------|------------------|------------|--------------|-------------------|--------|------------|
| <u>CT-0069</u> | 19111111 | CP 2             | AG 2       | Premium Rate | Advertising Audit | Online | 2015-05-20 |
| <u>CT-0069</u> | 19111111 | CP 2             | AG 2       | Premium Rate | Advertising Audit | Online | 2015-05-20 |

Regards,

WMC Global Support Team

Need technical or system support? Contact us at support@wmcglobal.com.

### WMC GLOBAL SUPPORT TEAM

- Contact the WMC Global Support Team via email using <u>us.support@wmcglobal.com</u>, referencing any relevant audit notice Form IDs
- Call us at 1-855-272-8182, Monday through Friday, from 9:00 A.M. to 5:00
  P.M. EST

### THANK YOU.

# UINC GLOBAL